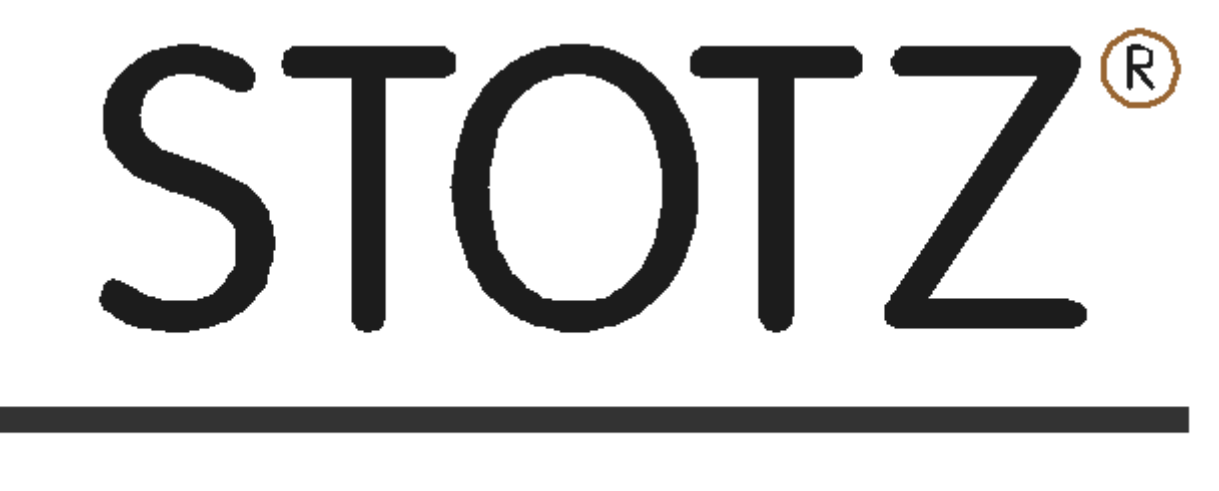

# FEIN MESSTECHNIK

**MSM Quick Guide** 

Stotz Feinmesstechnik GmbH Hermann-Dreher-Straße 6 D-70839 Gerlingen Telefon +49-(0)7156-9 49 04-0 Telefax +49-(0)7156-9 49 04-9

E-Mail: info@stotz.com Internet: www.stotz.com

# **Table of Contens**

| Tabl | e of Co  | ontents                            | Error! Bookmark not defined. |
|------|----------|------------------------------------|------------------------------|
| Serv | rice and | Copyright Information              |                              |
| 1.   | Introdu  | uction                             |                              |
|      | 1.2.     | The use of the manual              |                              |
|      | 1.3.     | Symbolism                          |                              |
|      | 1.4.     | Prerequisites (Previous Knowledge) |                              |
|      | 2.       | MSM Software                       | 5                            |
|      | 2.1.     | Meausring                          | 6                            |
|      | 2.2.     | Calibration                        | 7                            |
| 3.   | MSM 2    | MENU                               |                              |
|      | 3.1.     | Hardware Test                      |                              |
|      | 3.2.     | MSM Editor                         | 9                            |
|      | 3.3.     | Time Set                           |                              |
|      | 3.4.     | Data Export                        |                              |
|      | 3.5.     | MSM Shut down                      |                              |
|      | 3.6.     | MRA Menu                           |                              |
| 4.   | Appen    | dix                                |                              |

# **Copyright Notices**

Copyright \_ 2001-2014, STOTZ Feinmesstechnik GmbH. Edited by STOTZ Feinmesstechnik GmbH. All rights reserved.

## Brands and Trademarks

All brand names or trademarks mentioned in this manual are for identification purposes and may be trademarks of their respective owners.

## Disclaimer

STOTZ Feinmesstechnik GmbH assumes no liability for the use of prodcuts and/or software mentioned in this manual. Also, it assumes no liability if the use of these products existing or future license or patent rights of third parties. STOTZ Feinmesstechnik GmbH reserves the right to make changes to the products described herein without notice.

## Service

All components and products described in this manual are subject to our quality control. The technical design ensures a long and reliable service lilfe. For questions or inquiries, please contact your distributor or send inquiries directly by email to: info@stotz.com

STOTZ Feinmesstechnik GmbH Hermann-Dreher-Str. 6 D - 70839 Gerlingen Hotline: +49 (0) 7156 - 94904 - 0 E-Mail: info@stotz.com Internet: www.stotz.com

# 1. Introduction

#### 1.1. Welcome

We thank you for you confidence in our SPC software and hardware products and look forward to welcoming you as our new customer. We have put our focus on high functionality, ease of use, saftety, and reliability in the choice of components. Through balanced hardware and software design, we can present you with an advanced measurment technology.

#### 1.2. The use of the manual

For security reasons, you should familiarize yourself with the contents of this manual prior to the creation of programs for the column.

#### 1.3. Symbolism

In the text, symbols are used to simplify the readability or to point out all the important operating and safety conditions.

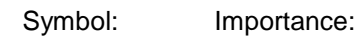

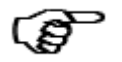

Note

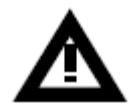

Warning!

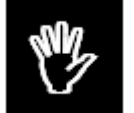

STOP (Hazard)! The device must not be used!

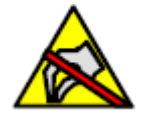

Catuion, electrostatically sensitive devices

## 1.4. Previous knowledge

The successful use of this manual requires a basic knowledge in the followign:

General Purpose Test Equipment

# 2. MSM Software

After booting, the instrument automatically starts up in the MSM Program Number 0. To change the program, press the program index button in the upper left corner of the screen. This will bring up a selection of the available programs.

|    |                           | Shiff C             |                         | × |  |  |  |  |
|----|---------------------------|---------------------|-------------------------|---|--|--|--|--|
| PU |                           | 01.01.2013 01:23:54 | Selection               |   |  |  |  |  |
|    |                           |                     | P00 =                   |   |  |  |  |  |
|    |                           |                     | P01 = HSK-A 25 spindle  |   |  |  |  |  |
|    |                           |                     | P02 = HSK-A 32 spindle  |   |  |  |  |  |
|    |                           |                     | P03 = HSK-A 40 spindle  |   |  |  |  |  |
|    |                           | 1                   | P04 = HSK-A 50 spindle  |   |  |  |  |  |
|    |                           | -7/                 | P05 = HSK-A 63 spindle  |   |  |  |  |  |
|    |                           |                     | P06 = HSK-A 80 spindle  |   |  |  |  |  |
|    |                           |                     | P07 = HSK-A 100 spindle |   |  |  |  |  |
| WW | w.stotz.com email: info@s | stotz.com           | P08 = HSK-A 125 spindle |   |  |  |  |  |
|    |                           |                     | P09 = HSK-A 160 spindle |   |  |  |  |  |
|    |                           |                     | P10 =                   |   |  |  |  |  |
|    |                           |                     | P11 =                   |   |  |  |  |  |
|    |                           |                     | P12 =                   |   |  |  |  |  |
|    |                           |                     | P13 =                   |   |  |  |  |  |
|    |                           |                     | P14 =                   |   |  |  |  |  |
|    |                           |                     | P15 =                   | • |  |  |  |  |
|    | F2                        | F6                  | Cancel                  |   |  |  |  |  |
|    |                           |                     | OK Cancel               |   |  |  |  |  |

Ē

Now you can select the desired program by clicking and upload by confirming with OK. In the attached expample the programs are as follows:

Program 1 : HSK-A 25 spindle Program 2 : HSK-A 32 spindle Program 3 : HSK-A 40 spindle Program 4 : HSK-A 50 spindle Program 5 : HSK-A 63 spindle Program 6 : HSK-A 80 spindle Program 7 : HSK-A 100 spindle Program 8 : HSK-A 125 spindle Program 9 : HSK-A 160 spindle

#### 2.1. Measure

|           | nen voz opinalo            | 28.07.2014 10:20:30          |
|-----------|----------------------------|------------------------------|
| Part ID   | Part Name<br>HSK-A 32 spi. | nine No. Machine             |
| MG1       |                            | N = 3                        |
| Waiting f | or <start></start>         |                              |
| Name      | Nom                        | Value Dev.                   |
| d2        | 23.9980                    | 23.9972 -0.0008              |
| sd3       | 23.5480                    | 23.5482 0.0002               |
|           |                            | set_angle (deg)<br>2°51'20'' |
|           |                            | set_angle (dec)<br>2.8556    |
|           |                            | angle_error (µm)<br>-1.1     |
|           |                            |                              |
| Start     | F2                         | F6<br>Calibrate              |

After loading the program, the display is shown

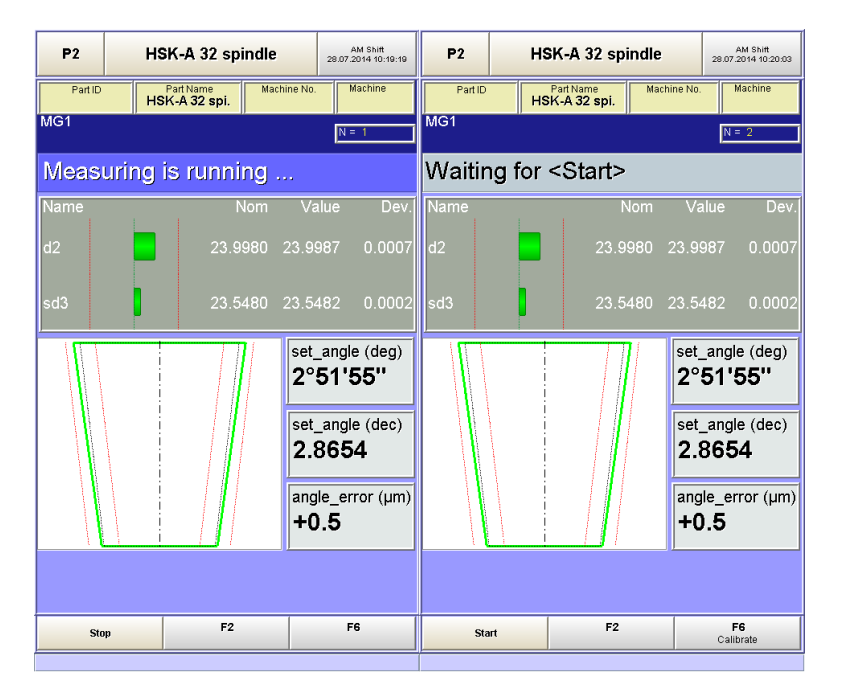

In the program start out by pressing the button "Start" and the MSM shows "Measuring progress ...". By pressing the "Stop" button, the measurement is completed. After removal of the measured workpiece a new one can be supplied and a new cycle starts again

A red bar shows the feature is out of tolerance and a green bar shows the feature is in tolerance.

#### 2.2. Calibration

To start the calibration, press the F6 key on the touch panel, the K key on the keyboard or external workers contact the PLC signal "Select Calibration". The display changes to the calibration:

Example: In Program 1, please set the MIN setting master on the mandrel and pressing the START button on the screen or the external keyboard

| P2      | HS       | K-A 32 s                                                                                                    | pindle | 2      | AM Shift<br>8.07.2014 10:21:04 | P2        | ня      | K-A 32 s | pindle |       | AM Shift<br>28.07.2014 10:21:30 |  |  |
|---------|----------|----------------------------------------------------------------------------------------------------|--------|--------|--------------------------------|-----------|---------|----------|--------|-------|---------------------------------|--|--|
| Calibra | ite      |                                                                                                    |        |        |                                | Calibrate |         |          |        |       |                                 |  |  |
| MIN     |          |                                                                                                    | MIN    |        |                                | MIN       | MIN MIN |          |        |       |                                 |  |  |
| Waitir  | ng for · | <start< th=""><th>&gt;</th><th></th><th></th><th>Meas</th><th>uring i</th><th>s runr</th><th>ning</th><th></th><th></th></start<> | >      |        |                                | Meas      | uring i | s runr   | ning   |       |                                 |  |  |
| XXX     |          |                                                                                                    |        |        |                                | xxx       |         |          |        |       |                                 |  |  |
| Feature | lstwert  | DIFF                                                                                                    | RDIFF  | CAL    | 1                              | Feature   | lstwert | DIFF     | RDIFF  | CA    | L1                              |  |  |
| sd3     | 23.5426  | 0.0000                                                                                                    | 0.0000 | 23.542 | 6                              | sd3       | 23.5426 | 0.0000   | 0.0000 | 23.54 | 26                              |  |  |
| d2      | 23.9919  | 0.0000                                                                                                    | 0.0000 | 23.991 | 9                              | d2        | 23.9919 | 0.0000   | 0.0000 | 23.99 | 19                              |  |  |
| Sta     | rt       | F                                                                                                    | 2      |        | F6                             | Sti       | qu      | F:       | 2      |       | F6                              |  |  |
|         |          |                                                                                                    |        |        |                                |           |         |          |        |       |                                 |  |  |

Please press the STOP button after a few seconds and values are stable. The display switches to the next calibration step.

Please now remove the MIN setting master and replace it with the MAX setting master and press the START button. The MAX-calibration is started.

| P2      | нз          | K-A 32 s                                                                                                    | pindle | 28.07   | AM Shift<br>2014 10:22:11 | P2        | HSI     | K-A 32 s | pindle | 28     | AM Shift<br>1.07-2014 10:22:28 |  |
|---------|-------------|----------------------------------------------------------------------------------------------------|--------|---------|---------------------------|-----------|---------|----------|--------|--------|--------------------------------|--|
| Calibra | ite         |                                                                                                    |        |         |                           | Calibrate |         |          |        |        |                                |  |
| MAX     |             |                                                                                                    | мах    |         |                           | MAX       |         |          | мах    |        |                                |  |
| Waitir  | ıg for ·    | <start< th=""><th>&gt;</th><th></th><th></th><th>Meas</th><th>uring i</th><th>s runr</th><th>ing</th><th></th><th></th></start<> | >      |         |                           | Meas      | uring i | s runr   | ing    |        |                                |  |
| ххх     |             |                                                                                                    |        |         |                           | ххх       |         |          |        |        |                                |  |
| Feature | Istwert     | DIFF                                                                                                    | RDIFF  | CAL2    |                           | Feature   | Istwert | DIFF     | RDIFF  | CAL    | 2                              |  |
| sd3     | 23.5528     | 0.0000                                                                                                    | 0.0000 | 23.5528 |                           | sd3       | 23.5528 | 0.0000   | 0.0000 | 23.552 | 3                              |  |
| d2      | 24.0021     | 0.0000                                                                                                    | 0.0000 | 24.0021 |                           | d2        | 24.0021 | 0.0000   | 0.0000 | 24.002 | 1                              |  |
|         |             |                                                                                                    |        |         |                           |           |         |          |        |        |                                |  |
| Sta     | Start F2 F6 |                                                                                                    |        |         |                           | Sto       | pp      | F        | 2      |        | F6                             |  |

Please wait for measurement to stabilize and then press the STOP button. The display switches to the measured group.

# 3. MSM MENU

| P2      | HS     | K-A 32 spindle           | 28.07.2                                         | AM Shift<br>2014 10:20:03                   |              |             | ×   |
|---------|--------|--------------------------|-------------------------------------------------|---------------------------------------------|--------------|-------------|-----|
| Part ID | нз     | Part Name<br>K-A 32 spi. | ine No. N                                       | dachine                                     |              | i wan wer   | iu  |
| MG1     |        |                          | N =                                             | = 2                                         |              |             |     |
| Waitin  | ig for | <start></start>          |                                                 |                                             |              |             |     |
| Name    |        | Nom                      | Value                                           | Dev.                                        | F-Key Layout | MSM         | MRA |
| uz      |        | 23.8800                  | 23.5507                                         | 0.0007                                      |              |             |     |
| sd3     |        | 23.5480                  | 23.5482                                         | 0.0002                                      | Editor       | 💓 MSM       | MRA |
|         |        |                          | set_angle<br>2°51'<br>2.865<br>angle_er<br>+0.5 | e (deg)<br>55''<br>e (dec)<br>4<br>ror (µm) | Network      | Data Export |     |
|         |        | <i>ii</i> {              | F                                               |                                             |              | Cancel      | ٢   |
| Sta     | rt     |                          | Calik                                           | orate                                       |              |             |     |

If you touch the field with the program name (top center) then the MSM menu is loaded. Use the Cancel button to leave the menu..

#### 3.1. Hardware Test

If you select the F-key layout MRA they may receive a second series F-keys:

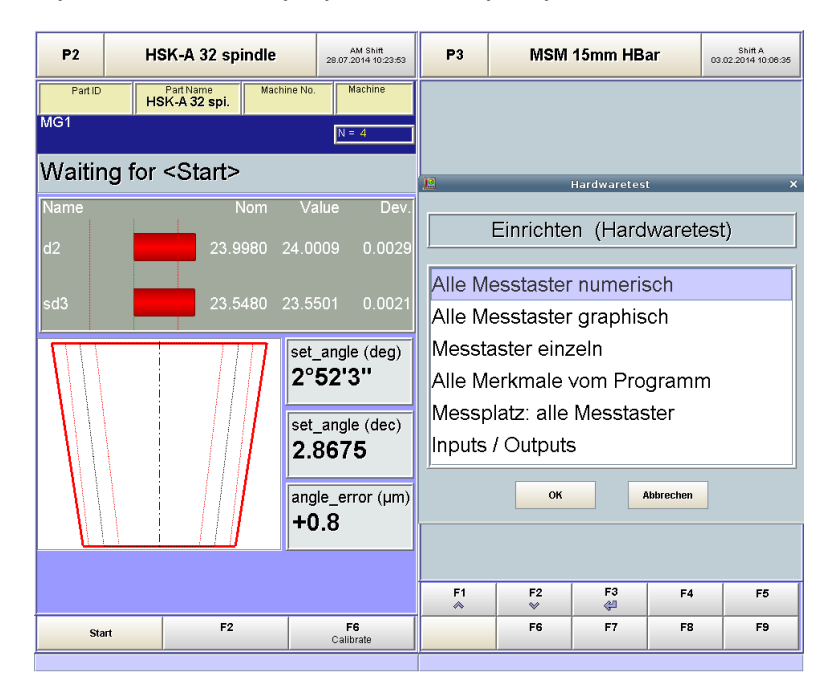

If you press the F8 key the hardware test is loaded. There you can check the measurement channels, and digital inputs, and outputs. You can choose INPUTS / OUTPUTS output AX8 by clicking Enable (measuring air) and then all the measuring probe pressure check (3000 mbar).

| P1 MSM 31 mm HBar                                 | Shift A<br>13.02.2014 10:16:08 | P1         | MSM       | 31 mm HBar     | Shift A<br>13.02.2014 10:17:15 |
|---------------------------------------------------|--------------------------------|------------|-----------|----------------|--------------------------------|
| I/O Hardwaretest                                  | 135                            | N          | lessplatz | z: Alle Messta | aster                          |
| Digitale Eingänge Digitale Ausgänge Auso          | lrücke Werte                   | Istwert    | Taster    | Abw.           | NEN                            |
| EX601 F11 PRESSED AX1 (A1)                        |                                | 0 12083    | Taster1   | 0 12083        | 0.00000                        |
| EX602 F12 PRESSED AX2 (A2)                        |                                |            |           |                |                                |
| EX701 MOUSE BTN1' AX3 (A3)                        |                                |            |           |                |                                |
| EX1 START Tastel ( AX5 (A5)                       |                                | 0.12050    | Taster2   | 0.12050        | 0.00000                        |
| EX2 STOP Taste II ( AX6 (A6)                      |                                |            |           |                |                                |
| EX3 Taste III (E3) AX7 (A7)                       |                                | -0.05170   | Taster3   | -0.05170       | 0.00000                        |
| EX4 CAL Taste IV (E ZAX8 (A8)                     |                                |            |           |                |                                |
| EX5 (E5) AX9 opto 1/0 (A9)                        |                                | 0.05000    | Tester    | 0.05000        | 0.00000                        |
| EX7 (E7)                                          |                                | -0.05098   | raster4   | -0.05098       | 0.00000                        |
| EX8 (E8) AX12 opto I/0 (A12)                      |                                |            |           |                |                                |
| EX13 opto I/0 (E9) AX13 opto I/0 (A13)            |                                | 2995.09790 | Druck     | 2995.09790     | 0.00000                        |
| EX14 opto I/0 (E10) AX14 opto I/0 (A14)           |                                |            |           |                |                                |
| EX15 opto I/0 (E11) AX15 opto I/0 (A15)           |                                |            |           |                |                                |
| EX17 opto I/0 (E13)                               |                                |            |           |                |                                |
| EX18 opto I/0 (E14)                               |                                |            |           |                |                                |
| EX19 opto I/0 (E15)                               |                                |            |           |                |                                |
| EX20 opto I/0 (E16)                               |                                |            |           |                |                                |
|                                                   |                                |            |           |                |                                |
| Programmwechsel erlauben Alles auf O setzen Freig | abe der Ber                    |            |           |                |                                |
| Alles auf 1 setzen                                | Freigabe d                     |            |           |                |                                |
| F1 F2 F3 F4                                       | F5<br>>                        | F1         | F2        | F3 F4<br>∜⊒ ≪  | F5<br>>                        |
| F6 F7 F8                                          | F9                             |            | F6        | F7 F8          | F9                             |

### 3.2. MSM Editor

If they select the item MSM Menu Editor to customize the feature data of the current measurement program.

|                   | 1           | ×     | 1                   |             |         | 1           | ×     |  |  |  |
|-------------------|-------------|-------|---------------------|-------------|---------|-------------|-------|--|--|--|
| P1:MSM 31 mm HBar |             | P1:M  | P1:MSM 2 Dorne HBar |             |         |             |       |  |  |  |
| GlobVars          |             | M1.   | M1.1                |             |         |             |       |  |  |  |
| M1.1              |             | M1.   | E                   | _           | _       | >           | 3     |  |  |  |
| M1.2              |             | M1.   |                     | NEN         | / Value |             |       |  |  |  |
| M1.3              |             | M2.   | 14.000              | 000         |         | •••         |       |  |  |  |
|                   |             | M2.   |                     |             |         |             |       |  |  |  |
|                   |             | 1412. | 1                   | 2           | 3       | «           |       |  |  |  |
| Property          | Value       |       |                     |             |         |             |       |  |  |  |
| CAL1              | 31.025100 📤 | CAL   | 4                   | 5           | 6       | ≫           | 9600  |  |  |  |
| CAL2              | 31.050800   | FOR   |                     |             |         |             | ster2 |  |  |  |
| FORMULA           | Taster1     | UTG   | 7                   | 0           | 0       | Dal         | 0000  |  |  |  |
| G-LIN             | 0.001000    | NEN   |                     | 0           | 3       | Dei         | 0000  |  |  |  |
| G-MAX             | 0.100000    | OTG   |                     |             |         |             | 8000  |  |  |  |
| G-MIN             | -0.100000   | -     | -                   | 0           | •       | $\boxtimes$ |       |  |  |  |
| G-NUM             | 0.010000    |       |                     |             |         |             |       |  |  |  |
| UTG               | 0.00000     |       | •                   | <b>&gt;</b> | 2       | Κ.          |       |  |  |  |
| NEN               | 31.025000   |       |                     |             |         |             |       |  |  |  |
| OTG               | 0.025000 🗸  |       |                     |             |         |             | _     |  |  |  |
| ок                | Cancel      |       | ок                  |             | C       | ancel       |       |  |  |  |

To select the values to change, you have to double-click the value. An on-screen keyboard then appears so the values can be adjusted. When done click on the green check mark.

#### 3.3. Time Set

| E.     | Data Export     | ×    |              | >              |              | ×              |
|--------|-----------------|------|--------------|----------------|--------------|----------------|
| -      |                 |      |              | Network X      | <u>12</u>    | Network X      |
| L      | JATE / TIME SET |      |              |                |              |                |
|        |                 |      | Device Name: | stotz-msm      | Device Name: | stotz-msm      |
| Year   | Month           | Day  | Workgroup:   | WORKGROUP      | Workgroup:   | WORKGROUP      |
| 2014 - | 2 -             | 3 -  | Domain:      | WORKGROUP      | Domain:      | WORKGROUP      |
|        |                 |      | DNS Server:  |                | DNS Server:  | 192.168.20.1   |
| Hour   | Minute          | Sec  |              |                |              |                |
| 10 -   | 7 -             | 22 - | Use DHCP     |                | ✓ Use DHCP   |                |
|        |                 |      | IP:          | 192.168.11.128 | IP:          | 192.168.20.100 |
|        |                 |      | Netmask:     | 255.255.255.0  | Netmask:     | 255.255.255.0  |
|        |                 |      | Gateway:     | 0.0.0.0        | Gateway:     | 192.168.20.8   |
| ок     | Cance           | ol   |              | OK Cancel      | [            | OK Cancel      |
|        |                 |      |              |                |              |                |

Through the menu, Time and Date and be set:

Under the menu, Network settings of the ethernet are displayed and can be adjusted.

#### 3.4. Data Export

Under the menu, Data Export can export the data of your choosing to as USB stick.

| P3                                                 | P                           | ASM 15mm H             | lBar              | Shift A<br>03.02.2014 10:06:06 | P1                                               | M                             | SM 2 Dorne            | e HBar                                                      | Shift A<br>03.02.2014 13.27:48 | P1             |                     | MSN                     | 1 2 Doi           | rne HE       | Bar         | 9<br>03.02.2   | hift A<br>)14 13:27:46 |
|----------------------------------------------------|-----------------------------|------------------------|-------------------|--------------------------------|--------------------------------------------------|-------------------------------|-----------------------|-------------------------------------------------------------|--------------------------------|----------------|---------------------|-------------------------|-------------------|--------------|-------------|----------------|------------------------|
| Werkstück                                          | KID                         | Werkstück<br>Data Expo | Maschinenn<br>ort | r. Maschine<br>×               | VVerkstück                                       | (ID                           | Werkstück<br>Data Exp | Maschinenr<br>port                                          | r. Maschine ×                  | Werk           | stück ID            | V                       | Verkstück<br>Data | Export       | Maschinen   | nr. M          | aschine<br>×           |
| Format<br>Export I<br>/mt/usb0<br>Auswah<br>Alle V | Datei<br>MP3<br>II<br>Verte | Data Exp               | Text              | ×                              | Format<br>Export<br>/mnt/usb0<br>Auswal<br>Datur | Datei<br><sup>WP1</sup><br>II | Data Ex<br>Gesamt     | Text<br>Text<br>Excel '.'<br>Excel '.'<br>MExcel ','<br>DFQ | ×                              |                | /mnt<br>A<br>G<br>M | t/usb0/f<br>B<br>H<br>N | P1                | D<br>J<br>P  | E<br>K<br>Q | F<br>L<br>R    | ×<br>×<br>×<br>×       |
|                                                    |                             |                        |                   |                                |                                                  |                               |                       |                                                             |                                | äμØ            | S                   | Т                       | U                 | v            | w           | х              | $\boxtimes$            |
|                                                    |                             |                        |                   |                                |                                                  |                               |                       |                                                             |                                | <u>!&amp; </u> | Y                   | z                       |                   |              |             |                |                        |
|                                                    |                             |                        | Export            | Schließen                      |                                                  |                               |                       | Export                                                      | Schließen                      |                |                     |                         |                   | <b></b> ,    | P01.        | 00             |                        |
| Sta                                                | art                         | F2<br>Display+         |                   | F6<br>Kalibrierung             | Sta                                              | irt                           | F2<br>Displa          | y+                                                          | F6<br>Kalibrierung             |                | Start               |                         | Di                | F2<br>splay+ |             | F6<br>Kalibrie | rung                   |

| P1 MS                                                           | M 2 Dorne HBar                      | Shitt A<br>03.02.2014 13:27:46 | P1                                        | N                          | ISM 2 Dorne                     | HBar                        | Shitt A<br>03.02.2014 13.28.31 | P1                                        | M                                      | ISM 2 Dorne                              | HBar                     | Shift A<br>03.02.2014 13:28:31 |
|-----------------------------------------------------------------|-------------------------------------|--------------------------------|-------------------------------------------|----------------------------|---------------------------------|-----------------------------|--------------------------------|-------------------------------------------|----------------------------------------|------------------------------------------|--------------------------|--------------------------------|
| Werkstück ID                                                    | Werkstück Maschinenn<br>Data Export | r. Maschine<br>×               | VVerkstück                                | ID                         | Werkstück<br>Data Exp           | Maschinenn                  | r. Maschine ×                  | VVerkstück                                | ID                                     | Werkstück<br>Data Exp                    | Maschinenr               | r. Maschine<br>×               |
| Format<br>Export Datei<br>/mnt/usb0/P1<br>Auswahl<br>Datum/Zeit | Gesamt Messwerte                    | <b>•</b>                       | Format<br>Export I<br>/mnt/usb0<br>Auswah | Datei<br>/P1<br>I<br>Verte | Gesamt 1                        | Text<br>Messwerte           | <b>•</b>                       | Format<br>Export I<br>/mnt/usb0<br>Auswah | Datei<br><sup>WP1</sup><br>II<br>Verte | Gesamt N                                 | Text<br>Aesswerte        | •                              |
| Alle Werte<br>Letzte Werte<br>Von/Bis<br>Datum/Zeit             | •                                   |                                | Dat                                       | ei ist s                   | Daten Ex<br>schon vorhand<br>Ja | port<br>len, überso<br>Nein | ×<br>hreiben?                  | , <u> </u>                                | 1                                      | Messdaten E<br>Daten gespeichert i<br>OK | xport<br>ns /mnt/usb0/P1 | K<br>txt                       |
| Bis 2014                                                        | • . 02 • . 03 •<br>10 • : 03 •      |                                |                                           |                            |                                 | For a d                     | Ochlinder                      |                                           |                                        |                                          | <b></b>                  | Ochilio Derr                   |
|                                                                 | Ехроп                               | Schlielsen                     | 1                                         |                            |                                 | Ехроп                       | Schlieisen                     |                                           |                                        |                                          | Ехроп                    | Schlielsen                     |
| Start                                                           | F2<br>Display+                      | F6<br>Kalibrierung             | Sta                                       | rt                         | F2<br>Display                   | +                           | F6<br>Kalibrierung             | Sta                                       | irt                                    | F2<br>Display                            | •                        | F6<br>Kalibrierung             |

#### 3.5. MSM Shutdown

Using the menu option to shutdown (bottom right) can shut down the measuring device. This must be the dialog message "Shut down computer" confirmed "yes". Thereafter, the measuring device can be switched off.

| ×                | R ×                         |
|------------------|-----------------------------|
| MSM Main Menu    | MSM Main Menu               |
| F-Key Layout     | F-Key Layout                |
| Editor 🕅 MSM     | Den Rechner herunterfahren? |
| Data Export      | Ja Nein                     |
| Network Time Set | Network Set                 |
| Cancel           | Cancel                      |

#### 3.6. MRA Menu

All of these changes and others are performed in the MRA mode via the menu item Editor MRA. All they need to log in (login)

| P3 MSM 15mm HBar 03.02.2014 10.08:38         | P1 MSM 2 Dorne HBar Shitt A 03.02.2014 13.29:15 | P1 MSM 2 Dorne HBar 03.02.2014 13:29:16      |
|----------------------------------------------|-------------------------------------------------|----------------------------------------------|
| Werkstück ID Werkstück Maschinennr. Maschine | Werkstück ID Werkstück Maschinennr. Maschine    | Werkstück ID Werkstück Maschinennr. Maschine |
| Programmkonfiguration ×                      | Programmkonfiguration X                         | Programmkonfiguration X                      |
| STOTZ MRA Hauptmenü                          | STOTZ MRA Hauptmenü 🔀                           | STOTZ MRA Hauptmenü 🔀                        |
| Messmodus Standard                           | Messmodus Standard 🚫 Test                       | Messmodus Standard 🚫 Test                    |
| Benutzerpasswort                             | Benutzerpas                                     | Benutzerpasswort                             |
| Daten Bearbeiten                             | Daten Beart                                     | Daten Bearbeiten                             |
| PRG Programm                                 | PRG Progra Kennwort                             | PRG Programm                                 |
| CLM Einstellnormal                           | CLM Einste                                      | CLM Einstellnormal                           |
| CLA Klassen                                  | CLA Klasse                                      | CLA Klassen                                  |
| BCD Dig. Output Tabelle                      | BCD Dig. Output Tabelle                         | BCD Dig. Output Tabelle                      |
| Konfiguration 🔀 Herunterfahren じ             | Konfiguration Kerunterfahren                    | Konfiguration 🔀 Herunterfahren じ             |
|                                              | FI FZ F3 F4 F3                                  | FI FZ F3 F4 F5                               |
| Start F2 F6                                  | Start F6 F7 F8 F9                               | Start F6 F7 F8 F9                            |

| Programmkonfiguration (Benutzer–A, Ebene–4)                                                                                                    | 📜 Programmkonfiguration (Benutzer–A, Ebene–4) 🗙 🖳 Programmkonfiguration (Benutzer–A, Ebene–4) | ×    |
|----------------------------------------------------------------------------------------------------|-----------------------------------------------------------------------------------------------|------|
| Image: Constraint of the second second sec |                                                                                               | 0:05 |
| P1 PROGRAMMDATEN                                                                                                    | P1 MERKMALE 1/6 P1 MESSGRUPPE 1/3                                                             |      |
| Prg. Name MSM 2D Prg. Beschr. 1234                                                                                                    | Rame M1.1 Speichern Ja - Feature Flow                                                         | +    |
| PrgData<br>Werkstück ID Werkstück                                                                                                    | PrgData Messformel Taster1 Datenexport - PrgData Name MG1                                     | -    |
| Werkstoffnul Werkstoff                                                                                                    | Nennmass 14.000000 mm Einh.                                                                   | «    |
| Zeichn.Nr SkName                                                                                                    | Toleranz Statistik 15 Regelkarte<br>OTG 0.018000 OEG 0.000000                                 | >    |
| CG Maschinennr Maschine                                                                                                    | C6 OWG 0.000000 UEG 0.000000 C6 Startverzöger. 0 [ms]                                         |      |
| Arbeitsgang Op. Name                                                                                                    | UTG 0.000000 UEGrs 0.000300                                                                   | ۸    |
| MG Gerätenr. Gerätename STOTZ-M                                                                                                    | MG Darstellung im Messen u Vumenisch                                                          | *    |
| Kundennr. Kunde                                                                                                    | Farbmodus 10TG-UTG Stop Formel true /                                                         |      |
| Statistik Auftragsnr. Kostenstelle                                                                                                    | Statistik<br>Balk. Richt. 1 Mitte v 4 Statistik                                               | ⊯    |
| <b>→</b>                                                                                                    | Bacia CAL Eigenschaften                                                                       | ≫    |
|                                                                                                    | M-Tabelle Grenzen                                                                             |      |
| Basis Control CAL                                                                                                    | Formel XYZ Basis Anzeige                                                                      |      |

|                                           | ×           | D4                 | MONA          | Dama         | 2                     | Shift A                        |
|-------------------------------------------|-------------|--------------------|---------------|--------------|-----------------------|--------------------------------|
|                                           |             | P1<br>Werkstück IE | Werk          | Stück        | Sar o<br>Maschinennr. | 3.02.2014 13:29:15<br>Maschine |
| P1 MESSGRUPPE 1/3                         | ľ           | MG1<br>Dorn 14 mn  |               |              |                       | N = 3                          |
| Feature Flow                              | +           |                    | I             |              |                       |                                |
| PrgData Name MG1 M1 M1.1                  |             |                    |               |              |                       |                                |
| Beschreibung Dorn 14 mm                   | «           |                    |               |              |                       |                                |
| Programmkonfiguration                     | ×Į          |                    |               | Benutzer     |                       | ×                              |
| Önderungen werden venwerfen. Fortfehren 2 |             |                    |               |              | * (Level 1)           |                                |
| Anderungen werden verwonen. Fortramen :   |             | Soll die aktu      | ielle Anmeldu | ng beibehalt | en werden ?           | (A - Level 4 )                 |
|                                           |             |                    |               |              |                       |                                |
| Ja Nein                                   |             |                    | Ja            |              | Nein                  |                                |
| Mg M6 M2 3                                | ~           |                    | Ja            |              | Nein                  |                                |
| M3 M6 M2.3 Stop Formel true /             | *           |                    | Ja            |              | Nein                  |                                |
| Mo<br>Statestik                           | *           |                    | Ja            |              | Nein                  |                                |
| Mo<br>Stop Formel true /                  | *           |                    | Ja            |              | Nein                  |                                |
| MG<br>Stop Formel true /                  | ×<br>∉<br>) | F1                 | Ja<br>F2      | F3           | Nein<br>F4            | F5                             |
| Mo<br>Statetik<br>Basis Anzeige           | *           | F1                 | F2<br>F6      | F3<br>F7     | F4<br>F8              | F5<br>F9                       |

There is a seperate manual for the MRA menu.

# 4.0 Appendix

This section is blank on purpose.